Exchange rate import from the Bank of Lithuania manual

2022

v5.0

## **Document versions**

| Version | Data    | Changes                       |
|---------|---------|-------------------------------|
| 4.0     | 2020-09 | Initial version               |
| 4.1     | 2021-12 | No changes in the user manual |
| 4.2     | 2022-04 | No changes in the user manual |
| 5.0     | 2022-11 | No changes in the user manual |

# **Table of Contents**

| 1 | EXCHANGE RATE IMPORT FROM THE BANK OF LITHUANIA – HOW TO START | .4 |
|---|----------------------------------------------------------------|----|
| 2 | INITIAL SETUP                                                  | .4 |
| 3 | EXCHANGE RATE IMPORT                                           | .4 |
| 4 | CREATION OF PERIODIC JOB CURRENCY IMPORT                       | .7 |
| 5 | PICTURE LIST                                                   | .8 |

#### 1 Exchange rate import from the Bank of Lithuania – how to start

This document is a user guide that describes how to perform initial setup and use the Exchange rate import from the Central Bank of Lithuania (LB) functionality.

2 Initial setup

The default settings are imported during the installation of the extension, without the need for the user to do so. Missing settings are created by the system for the first time during the execution of the exchange rate import function.

3 Exchange rate import

This functionality is intended to update exchange rates in the system currency list according to the daily accounting rates provided by LB (Lithuania Bank). The exchange rate import can be executed periodically or at any time. Exchange rates can also be imported for a preferred date or period.

The exchange rate import functions are available through the Currency list Currencies > Exchange Rate Service

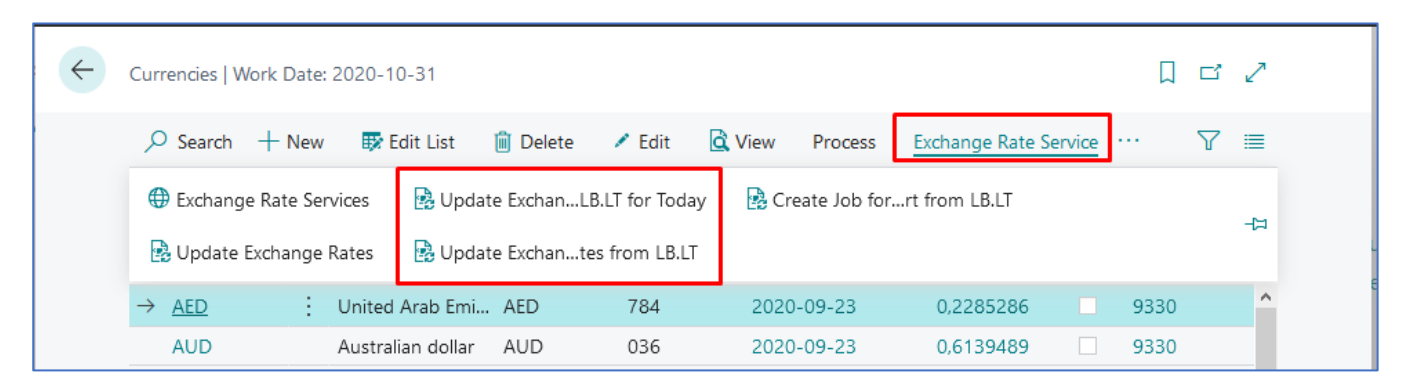

Picture 1 Update exchange rates from LB

By selecting the "Update Exchange Rates from LB.LT for Today" function, the system will import the exchange rates for the working day.

By selecting the "Update Exchange Rates from LB.LT" function, the system will allow you to choose:

- to import exchange rates for the selected date
- or selected period.

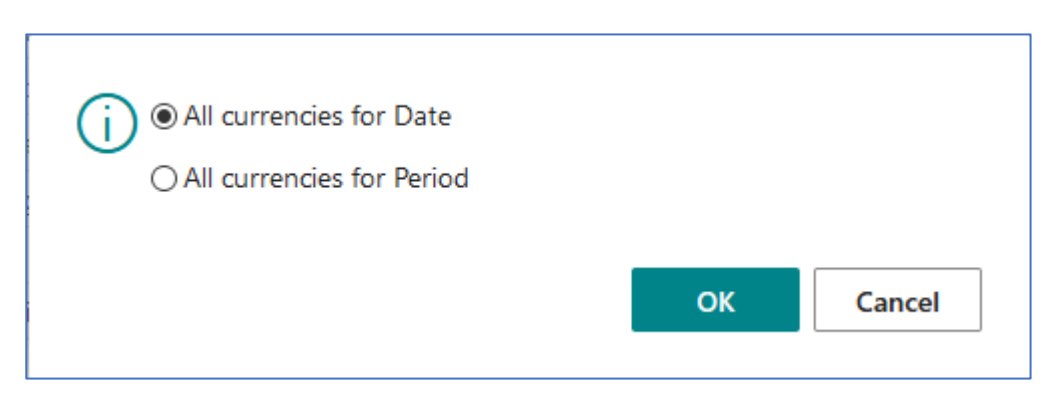

Picture 2 Update exchange rates from LB for date or period

In the next step, after selecting the date filter and clicking "OK", the system will import the exchange rates for the selected date or period.

| Edit - Date Select Dialog |            |    | 2 X    |
|---------------------------|------------|----|--------|
| Date Selection            |            |    |        |
| Date                      | 2020-10-31 |    |        |
|                           |            |    |        |
|                           |            |    |        |
|                           |            |    |        |
|                           |            |    |        |
|                           |            | ОК | Cancel |

Picture 3 Update exchange rates from LB for date

| Edit - Date Select I        | Dialog     |         |            | 2 ×    |
|-----------------------------|------------|---------|------------|--------|
| Period Selection            |            |         |            |        |
| Date From · · · · · · · · · | 2020-10-01 | Date To | 2020-10-31 | Ē      |
|                             |            |         |            |        |
|                             |            |         |            |        |
|                             |            |         |            |        |
|                             |            |         |            |        |
|                             |            |         | 01         | Canaal |
|                             |            |         | OK         | Cancel |

Picture 4 Update exchange rates from LB for period

The history of imported exchange rates can be viewed by clicking on the exchange rate in the Currency list.

| ÷ | Currer          | ncies   Wo | ork Date: | 2020-10-31        |          |                  |      |                 |         |                  |             |           |                     | ⊐ໍ∠  | 7      |
|---|-----------------|------------|-----------|-------------------|----------|------------------|------|-----------------|---------|------------------|-------------|-----------|---------------------|------|--------|
|   | و مر            | Search     | + New     | 🐯 Edit List       | 📋 Delete | 🖊 Edit           | ۵N   | liew            | Process | Exchange Rat     | e Serv      | ice       | ۲ ۰۰۰               | 7 🗉  | ≣      |
|   | С               | ode 1      |           | Description       | ISO Code | ISO Nume<br>Code | eric | Ex char<br>Date | ge Rate | Exchange Rate    | EIV<br>: Cu | 1U<br>Irr | Realized Ga<br>Acc. | ains | F<br>≠ |
|   | $\rightarrow$ A | <u>AED</u> | ÷         | United Arab Emi   | AED      | 784              |      | 2020-           | 09-23   | <u>0,2285286</u> | 5           |           | 9330                |      | ^      |
|   | Д               | UD         |           | Australian dollar | AUD      | 036              |      | 2020-           | 09-23   | 0,61394 C        | pen rec     | cord "(   | 0,2285286"          |      |        |
|   | В               | GN         |           | Bulgarian leva    | BGN      | 975              |      | 2020-           | 09-23   | 0,5112997        | 7           |           | 9330                |      |        |

Picture 5 Exchange rate history

| O Search + Nev     | / 🐼 Edit List               | 📋 Delete                    | Open in Excel           |                                 |                                    |                                      | ≣                                |
|--------------------|-----------------------------|-----------------------------|-------------------------|---------------------------------|------------------------------------|--------------------------------------|----------------------------------|
| Starting Date<br>↑ | Currency Code<br>↑ <b>▼</b> | Relational<br>Currency Code | Exchange Rate<br>Amount | Relational Exch.<br>Rate Amount | Adjustment<br>Exch. Rate<br>Amount | Relational<br>Adjmt Exch<br>Rate Amt | Fix<br>Exchang<br>Rate<br>Amount |
| 8-01-01 🛗 🗄        | AED                         |                             | 100,0                   | 23,3753                         | 100,0                              | 23,3753                              | Curren                           |
| 2020-09-23         | AED                         | EUR                         | 4,37582                 | 1,0                             | 4,37582                            | 1,0                                  | Relation                         |

Picture 6 Exchange rate history entries

#### 4 Creation of periodic job currency import

For the convenience of the user, the functionality includes the ability to import exchange rates every day at 8 am without user intervention. To set periodic import of exchange rates, in the Currency list select Currency > Exchange Rate Service > Create Job for Exchange Rates import from LB.LT.

| ~ | Currencies   Work Date: 2020-10-31                        |                                    |
|---|-----------------------------------------------------------|------------------------------------|
|   | 🔎 Search 🕂 New 🐺 Edit List 📋 Delete 🖌 Edit 🗟 View Process | Exchange Rate Service \cdots 🛛 🍸 🗮 |
|   | 🌐 Exchange Rate Services 🛛 🗟 Update ExchanLB.LT for Today | orrt from LB.LT                    |
|   | 🔁 Update Exchange Rates 🛛 📴 Update Exchantes from LB.LT   |                                    |
|   | → <u>AED</u> : United Arab Emi AED 784 2020-09-23         | 0,2285286 9330 ^                   |
|   | AUD Australian dollar AUD 036 2020-09-23                  | 0,6139489 9330                     |

Picture 7 Create Job for exchange rates import form LB

When the system generates an entry in the job queue, a message is received.

| ? | A job queue entry for daily update of exchange rates has been created. |  |  |  |  |  |
|---|------------------------------------------------------------------------|--|--|--|--|--|
|   | Do you want to open the Job Queue Entries window?                      |  |  |  |  |  |
|   | Yes No                                                                 |  |  |  |  |  |

Picture 8 Open Job Queue

In the message window, choosing to open the Job Queue Entries window > Yes will open the exchange rate import job queue card, where you can adjust the time or frequency of the exchange rate import.

#### Currency Rate from LB for Lithuania

### Picture list

| Picture 1 Update exchange rates from LB                    | 4 |
|------------------------------------------------------------|---|
| Picture 2 Update exchange rates from LB for date or period | 4 |
| Picture 3 Update exchange rates from LB for date           | 5 |
| Picture 4 Update exchange rates from LB for period         | 5 |
| Picture 5 Exchange rate history                            | 6 |
| Picture 6 Exchange rate history entries                    | 6 |
| Picture 7 Create Job for exchange rates import form LB     | 7 |
| Picture 8 Open Job Queue                                   | 7 |